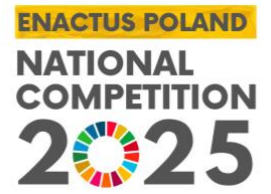

## INSTRUKCJA ENACTUS APP <u>WERSJA 2.0</u>

Szanowni Państwo,

W tegorocznym konkursie Enactus Poland National Competition będzie nas wspierać dedykowana aplikacja opracowana wspólnie przez Enactus Poland i Partnera Technologicznego ORACLE. Aplikacja przeznaczona jest na komputery lub urządzenia mobilne. Aplikacja przetwarza i dostarcza najważniejszych informacji dotyczących konkursu, przebiegu prezentacji i końcowych wyników. Towarzyszy nam przez cały dzień trwania wydarzenia.

## Do działania aplikacji wymagane i niezbędne jest połączenie z Internetem!

W przypadku pytań i problemów technicznych prosimy o kontakt z ENACTUS POLAND. Email: <u>enactus@enactus.pl</u>

REJESTRACJA NA WYDARZENIE:

Rejestracja w aplikacji jest <u>równoznaczna</u> z rejestracją na wydarzenie. Od 2024 roku nie ma już osobnego formularz rejestracyjnego na wydarzenie.

## Jak założyć konto w aplikacji 1a. (Nowy użytkownik):

Wchodzimy w link: <u>ENACTUS APP 2023</u> Po przejściu w link wyświetli się w przeglądarce okno logowania.

| Ena                 |                  |  |
|---------------------|------------------|--|
| Lite                | ictus            |  |
| A Username or Email |                  |  |
| S Password          |                  |  |
| Remember username   |                  |  |
| Si                  | gn In            |  |
| Self Register       | Recover Password |  |
|                     |                  |  |

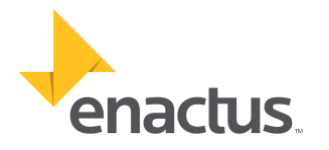

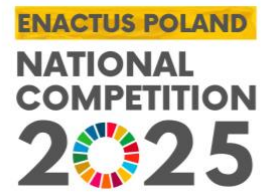

## Klikamy w przycisk "Self Register" W kolejnym oknie pojawi się formularz rejestracyjny.

| _                                       |  |
|-----------------------------------------|--|
| Enactus                                 |  |
| LIACUS                                  |  |
|                                         |  |
|                                         |  |
|                                         |  |
|                                         |  |
|                                         |  |
|                                         |  |
|                                         |  |
|                                         |  |
| User Type                               |  |
|                                         |  |
| •••                                     |  |
| O Juror () Guest                        |  |
| • • • • • • • • • • • • • • • • • • • • |  |
|                                         |  |
| ○ Student ○ Esculty Advisor             |  |
|                                         |  |
|                                         |  |
|                                         |  |
|                                         |  |
|                                         |  |
|                                         |  |
| Event                                   |  |
| Even                                    |  |
|                                         |  |
| ENACTOS POLAND NATIONAL COMPETITION 2   |  |
|                                         |  |
|                                         |  |
|                                         |  |
|                                         |  |
|                                         |  |
|                                         |  |
| Username                                |  |
| 0                                       |  |
|                                         |  |
| USERINAIVIE                             |  |
|                                         |  |
|                                         |  |
| Required                                |  |
|                                         |  |
|                                         |  |
|                                         |  |
| Mail                                    |  |
|                                         |  |
| Mail Naci                               |  |
| Mall                                    |  |
|                                         |  |
|                                         |  |
| Required                                |  |
|                                         |  |
|                                         |  |
|                                         |  |
| /                                       |  |
| First Name                              |  |
| - First Name                            |  |
| First Name                              |  |
| A First Name<br>First Name              |  |
| R First Name<br>First Name              |  |
| A First Name<br>First Name              |  |
| Required Required                       |  |
| Required                                |  |

W pierwszej kolejności wybieramy:

- User Type Typ użytkownika zgodnie z informacjami przekazanymi w zaproszeniu otrzymanym od ENACTUS STAFF. Możliwe do wyboru są opcje Juror, Student, Faculty Advisor (Opiekun Naukowy) lub Guest (dla Obserwatorów, Alumnów, Partnerów, Gości zewnętrznych).
- **Event** Wybór wydarzenia, na które rejestrujemy się.
- Username Nazwa użytkownika do logowania do aplikacji.
- **Mail** Adres email do logowania do aplikacji i przesyłania informacji z systemu.
- First Name Imię
- Last Name Nazwisko
- **Phone** Numer telefonu
- Password Hasło
- Repeat Password Potwierdzenie hasła

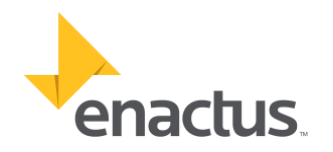

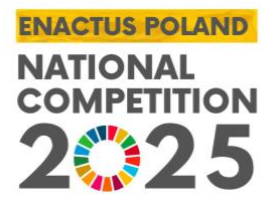

### DODATKOWE POLA:

| ጾ        | Last Namo                                             |          |
|----------|-------------------------------------------------------|----------|
|          | Last Name                                             |          |
|          |                                                       | Require  |
| 0        | Phone                                                 |          |
| S        | Phone                                                 |          |
|          |                                                       | Required |
| 0        | Password                                              |          |
| ~        | Password minimum length 8                             |          |
|          |                                                       | Required |
| $\odot$  | Repeat Password                                       |          |
| ~        | Repeat Password                                       |          |
|          |                                                       | Require  |
|          |                                                       | require  |
| Add      | litional Info                                         | require  |
| Add      | litional Info<br>२ Company Name                       |          |
| Add<br>۶ | litional Info<br>२ Company Name<br>२ Company Position |          |
| Add<br>S | litional Info                                         |          |

Aplikacja w zależności od wybranej roli użytkownika może zapytać o:

- **Company name** Nazwa firmy
- **Company position** Aktualnie zajmowane stanowisko
- Institution name Nazwa uczelni (wybieramy z listy)
- Second Mail Drugi adres email

ZGODY:

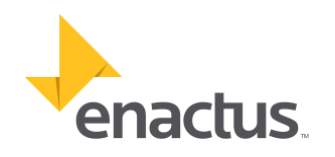

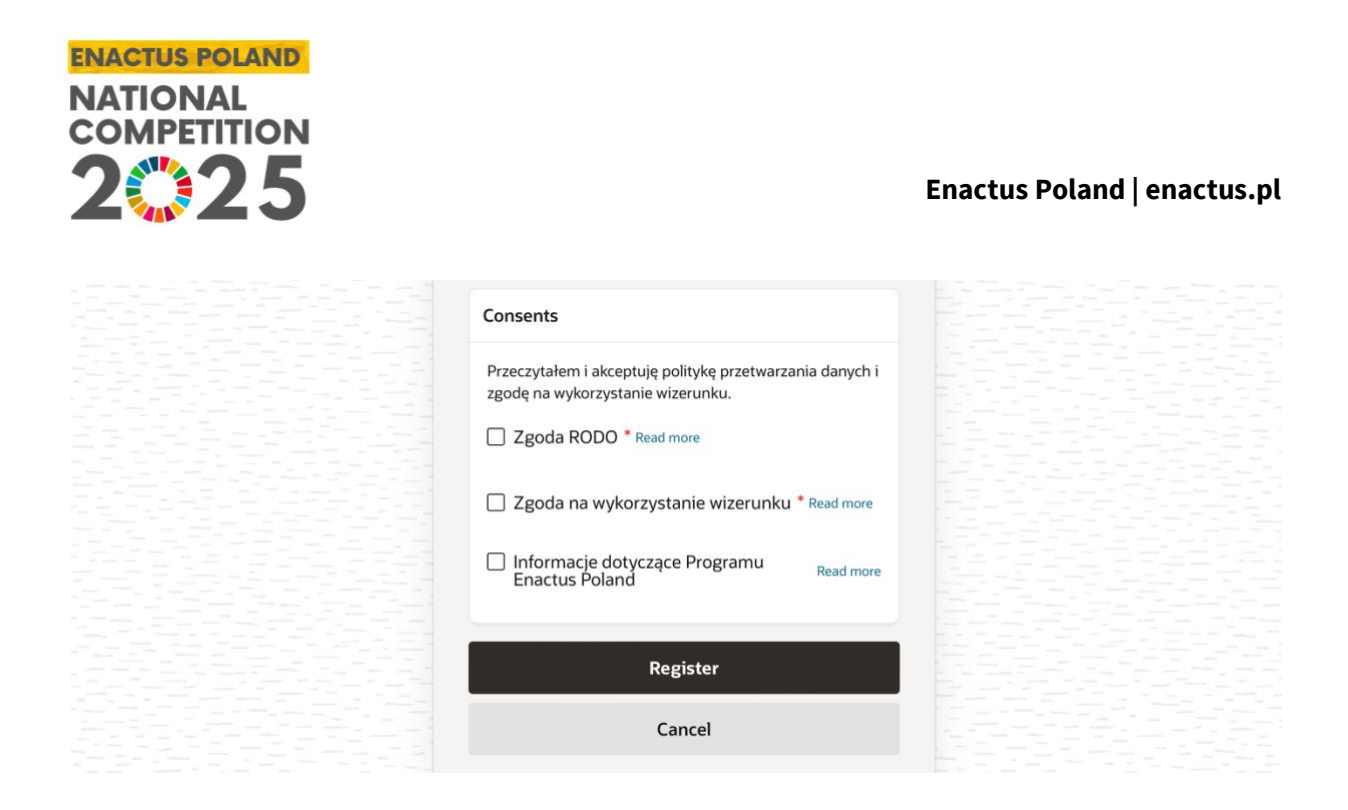

Na końcu należy zaakceptować zgody RODO i na wykorzystanie wizerunku. Ostatnia zgoda jest opcjonalna i dotyczy otrzymywania informacji o Programie Enactus na adres mailowy. Dokładne treści na które wyrażasz zgodę znajdują się w linkach po prawej stronie.

W przypadku użytkowników typu **JUROR** pojawi się dodatkowa zgoda dotycząca zaakceptowania **PRZYSIĘGI SĘDZIOWSKIEJ (JUDGES' OATH)**.

| Consents                                                                                      |  |
|-----------------------------------------------------------------------------------------------|--|
| Przeczytałem i akceptuję politykę przetwarzania danych i<br>zgodę na wykorzystanie wizerunku. |  |
| Zgoda RODO * Read more                                                                        |  |
| Zgoda na wykorzystanie wizerunku * Read more                                                  |  |
| Informacje dotyczące Programu<br>Enactus Poland Read more                                     |  |
| Akceptuję JUDGES' OATH * Read more                                                            |  |
|                                                                                               |  |
| Register                                                                                      |  |
| Cancel                                                                                        |  |
|                                                                                               |  |

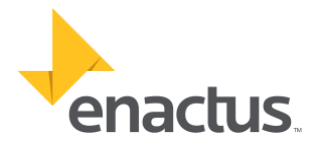

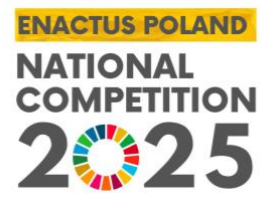

Po uzupełnieniu wszystkich pól klikamy przycisk "Register". Jeśli zostały wypełnione wszystkie wymagane pola otrzymasz potwierdzenie mailowe o utworzeniu konta i przesłaniu jej do ENACTUS POLAND.

# 1b. (Obecni użytkownicy – którzy już uczestniczyli w wydarzeniach w 2023 r. i/lub 2024 r. i mają konto w systemie)

Użytkownicy, którzy korzystali z aplikacji podczas wydarzenia w 2023 i 2024 roku nie muszą ponownie rejestrować się w aplikacji. System po wprowadzeniu poprawnych danych na stronie logowania wykryje i przeniesie cię w celu aktualizacji rejestracji na nowe wydarzenie. Podczas aktualizacji danych nie ma możliwości zmiany hasła. Pozostaje ono takie samo jak dotychczasowe.

| -                                                                                                    |          |
|----------------------------------------------------------------------------------------------------|----------|
| Enactus                                                                                                    |          |
|                                                                                                    |          |
|                                                                                                    |          |
|                                                                                                    |          |
|                                                                                                    |          |
|                                                                                                    |          |
|                                                                                                    |          |
| User Type                                                                                                    |          |
|                                                                                                    |          |
| O Juror O Guest                                                                                                    |          |
| O duest                                                                                                    |          |
|                                                                                                    |          |
| O Student O Faculty Advisor                                                                                                    |          |
|                                                                                                    |          |
|                                                                                                    |          |
|                                                                                                    |          |
|                                                                                                    |          |
| Select event                                                                                                    |          |
|                                                                                                    |          |
| ENACTUS POLAND NATIONAL COMPETITIO                                                                                                    | DN 2     |
|                                                                                                    |          |
|                                                                                                    |          |
|                                                                                                    |          |
| <b>*</b>                                                                                                    |          |
| Username                                                                                                    |          |
| Q                                                                                                    |          |
| JUROR.BIGRAM                                                                                                    |          |
|                                                                                                    |          |
|                                                                                                    | Demoked  |
|                                                                                                    | Required |
|                                                                                                    |          |
|                                                                                                    |          |
| Mail                                                                                                    |          |
| Mail                                                                                                    |          |
| Mail                                                                                                    |          |
|                                                                                                    |          |
|                                                                                                    | Required |
|                                                                                                    |          |
| /                                                                                                    |          |
| First Name                                                                                                    |          |
| 8                                                                                                    |          |
| First Name                                                                                                    |          |
|                                                                                                    |          |
|                                                                                                    | Required |
|                                                                                                    | Required |
|                                                                                                    |          |
| and a second second sec |          |
| Last Name                                                                                                    |          |
| X Loot Nome                                                                                                    |          |
| Last Name                                                                                                    |          |
|                                                                                                    |          |
|                                                                                                    | Required |
|                                                                                                    |          |
| ·                                                                                                    |          |
| Phone                                                                                                    |          |
| C.                                                                                                    |          |
| Phone                                                                                                    |          |
|                                                                                                    |          |
|                                                                                                    | Required |
|                                                                                                    |          |
|                                                                                                    |          |
|                                                                                                    |          |

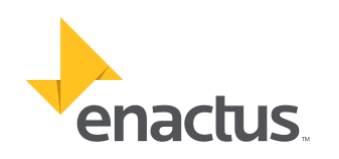

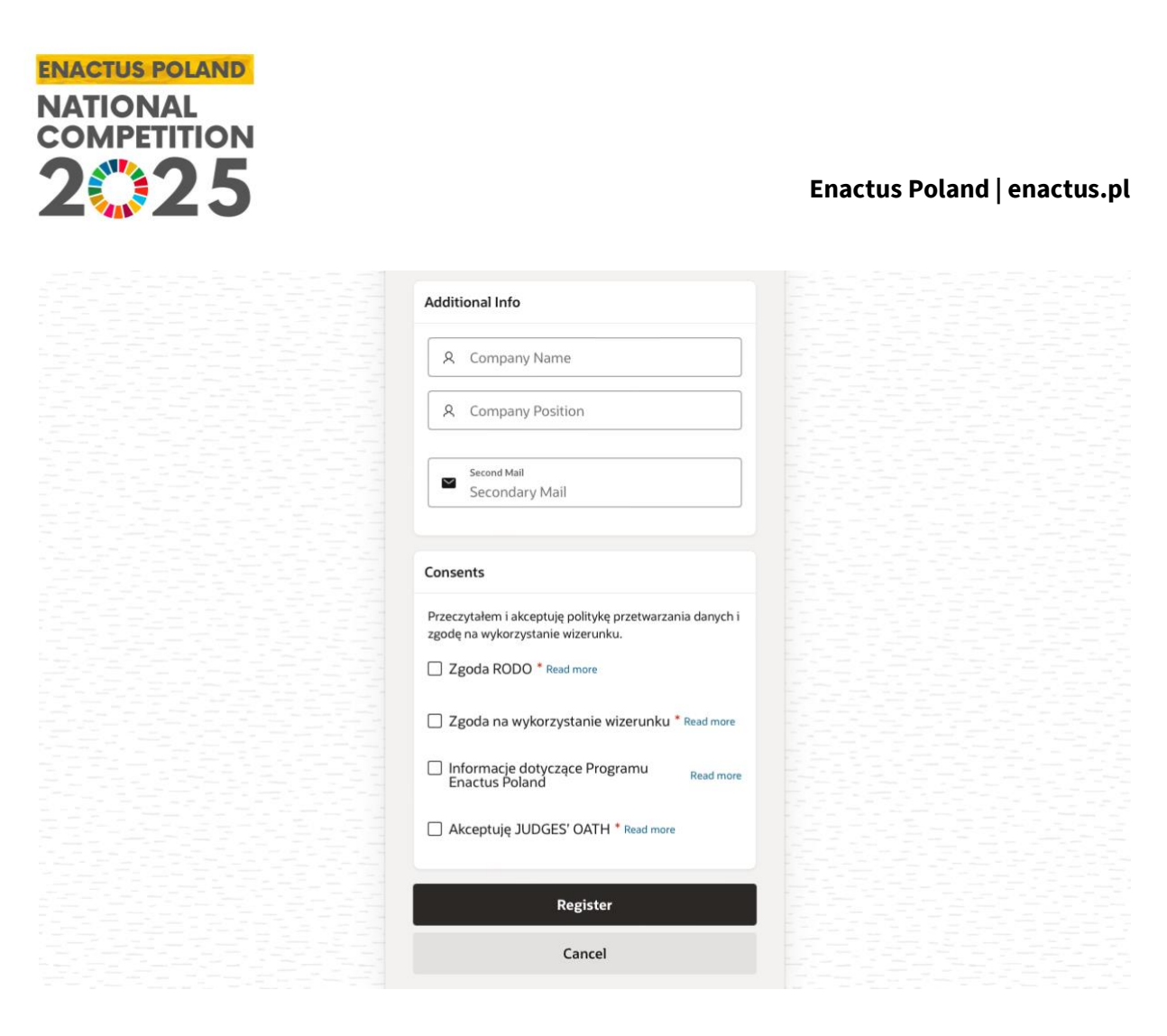

Po przejrzeniu, zaktualizowaniu informacji i kliknięciu przycisku "Register" dane zostaną zaktualizowane i przesłane do Enactus Poland w celu zatwierdzenia konta.

## 2. Aktywacja konta

Każda rejestracja w aplikacji na nowe wydarzenie wymaga autoryzacji przez pracowników ENACTUS POLAND. Po zweryfikowaniu danych i wybranej roli w systemie administratorzy aktywują konto umożliwiając korzystanie z aplikacji.

Pracownicy Enactus starają się na bieżąco weryfikować i aktywować konta w systemie. W przypadku wątpliwości mogą kontaktować się w celu potwierdzenia danych zawartych w formularzu zakładania konta.

## 3. Jak zalogować się do aplikacji?:

Po otrzymaniu maila z informacją o aktywacji konta można już zalogować się do aplikacji. Wchodzimy w link: <u>ENACTUS APP 2023</u> Po przejściu w link wyświetli się w przeglądarce okno logowania.

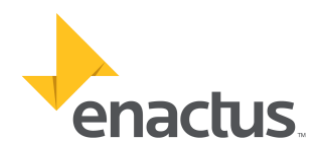

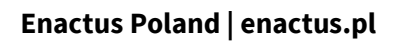

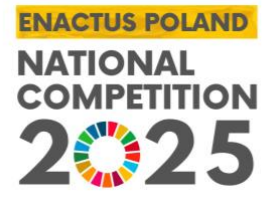

|       | En                | actus            |  |
|-------|-------------------|------------------|--|
| ×     | Username or Email |                  |  |
|       | Password          |                  |  |
| C Re  | emember username  |                  |  |
| 61349 | Si                | gn In            |  |
|       | Self Register     | Recover Password |  |

Wprowadzamy dane logowania (login i hasło) podane podczas rejestracji w polach "Username" (nazwa użytkownika lub adres email) i "**Password**". Jeśli nie chcesz za każdym razem wpisywać "Username" (nazwy użytkownika) prosimy zaznaczyć opcję "**Remember username**". Po wprowadzeniu danych klikamy "**Sign In**". Jeśli dane zostały wprowadzone prawidłowo przejdą Państwo do kolejnego okna.

UWAGA: W przypadku, gdyby zapomnieli Państwo hasła należy skorzystać z funkcji "Recovery Password".

## 4. Odzyskiwanie hasła (Recovery Password)

W sytuacji, kiedy nie pamiętasz hasła do konta zalecamy skorzystanie z funkcji "Recovery Password" znajdującego się po prawej na stronie logowania. Przejdziesz do strony na której wprowadź adres email użyty do rejestracji w systemie i kliknij przycisk "**Send Password Recovery Email**"

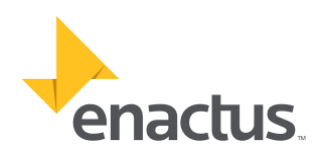

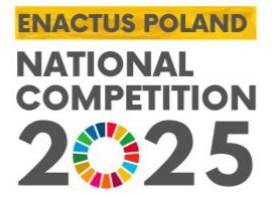

| Epactuc                                             |  |
|-----------------------------------------------------|--|
| Enactus                                             |  |
|                                                     |  |
|                                                     |  |
|                                                     |  |
| Frank in the second 2 M/s will shared in the second |  |
| Forgot your password? We will send you an email     |  |
| containing a light to click on This will veget your |  |
| containing a link to click on. This will reset your |  |
| password                                            |  |
| password.                                           |  |
|                                                     |  |
|                                                     |  |
|                                                     |  |
|                                                     |  |
| Mail                                                |  |
| 0                                                   |  |
| × Vour ampil address                                |  |
| four email address                                  |  |
|                                                     |  |
| Bowind                                              |  |
| Required                                            |  |
|                                                     |  |
|                                                     |  |
|                                                     |  |
| Send Password Recovery Email                        |  |
| Sena rassilora recovery emain                       |  |
|                                                     |  |
|                                                     |  |
|                                                     |  |
| Connect                                             |  |
| Cancel                                              |  |
|                                                     |  |
|                                                     |  |
|                                                     |  |
|                                                     |  |
|                                                     |  |
|                                                     |  |
|                                                     |  |

Jeśli adres email znajduje się w naszym systemie otrzymasz link do resetowania hasła. Prosimy postępować zgodnie z instrukcją, którą otrzymasz w mailu.

## 5. Widok i funkcje aplikacji dla użytkownika po zalogowaniu: Student, Team Leader (Student), Faculty Advisor, Guest (Obserwator, Alumni), Special Guest (Partnerzy).

Po zalogowaniu pojawi się okno główne aplikacji. Pierwsza strona zawiera najważniejsze informacje dotyczące wydarzenia.

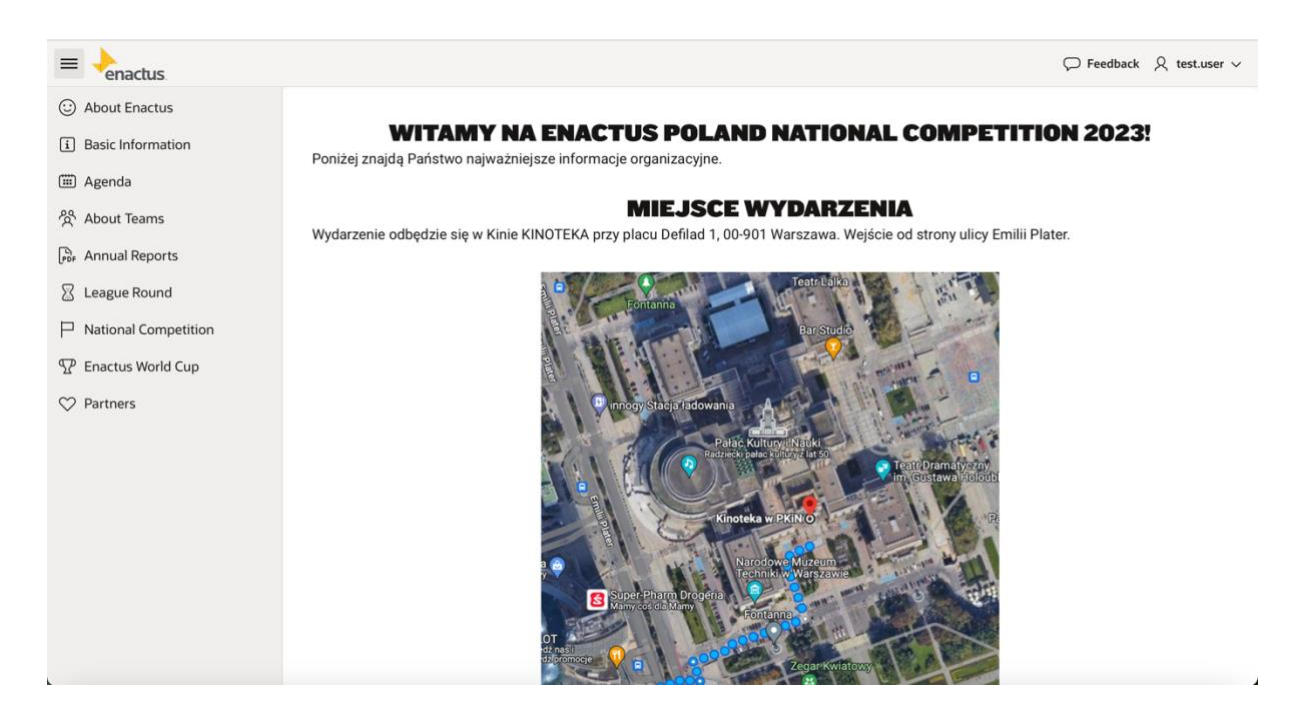

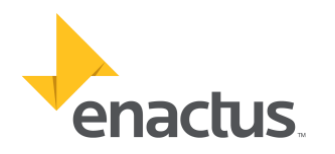

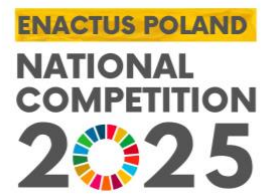

Menu aplikacji znajduje się po lewej stronie. Menu można schować/wyświetlać przy pomocy przycisku w lewym górnym rogu obok logotypu ENACTUS.

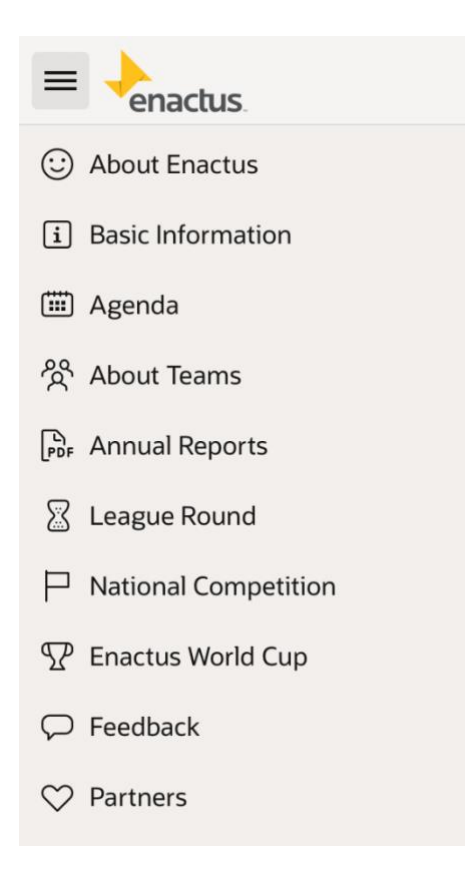

W poszczególnych sekcjach menu dostępne są następujące opcje:

- **About Enactus** W tej sekcji znajdą Państwo informacje o wydarzeniu i kilka informacji o Programie Enactus i Enactus Poland.
- Basic Information W tej sekcji znajdują się najważniejsze informacje organizacyjne. Zalecamy zapoznanie się z nimi w pierwszej kolejności.
- **Agenda** Aktualna agenda wydarzenia.
- **About Teams** W tej sekcji znajdą Państwo kilka informacji o Wszystkich Zespołach Enactus Poland tzw. TEAM BIO.
- **Annual Reports** W tej sekcji będą dostępne Raporty Roczne Zespołów za rok 2024/2025. Będą one dostępne w kolejności w momencie prezentacji poszczególnych Zespołów Projektów.

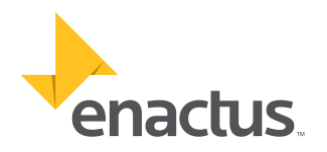

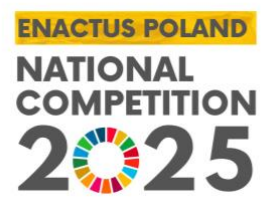

| 😳 About Enactus        | Select League                                      |
|------------------------|----------------------------------------------------|
| i Basic Information    | Final League                                       |
| 🗰 Agenda               | ANNUAL REPORTS                                     |
| තී About Teams         |                                                    |
| Por Annual Reports     |                                                    |
| 🛛 League Round         | <b>POZNAN UNIVERSITY OF ECONOMICS AND BUSINESS</b> |
| P National Competition | Open Report Download Report                        |
|                        | WROCLAW UNIVERSITY OF ECONOMICS AND BUSINESS       |
| ♀ Feedback             | Open Report Download Report                        |
| ♡ Partners             | WARSAW UNIVERSITY OF LIFE SCIENCES                 |
|                        | Open Report Download Report                        |
|                        | POZNAN UNIVERSITY OF TECHNOLOGY                    |
|                        | Open Report Download Report                        |
|                        | WARSAW UNIVERSITY OF TECHNOLOGY                    |
|                        | Open Report Download Report                        |
|                        |                                                    |
|                        |                                                    |

Aplikacja umożliwia podgląd raportu w aplikacji "Open Report" i pobranie raportu bezpośrednio na urządzenie "Download Report". Raport można swobodnie przewijać i powiększać także na urządzeniach mobilnych.

| About Enactus     About Enactus                   | Select League | Annual Report                   | x         |
|---------------------------------------------------|---------------|---------------------------------|-----------|
| Events                                            |               |                                 |           |
| 용 Event Participants<br>③ Basic Information       |               |                                 |           |
| <ul><li>Im Agenda</li><li>登 About Teams</li></ul> |               | Warsaw University Annual Report | BUSSINESS |
| 🕞 Annual Reports                                  | l             |                                 | NCES      |
| League Round                                      |               | 2022 - 2023                     | OGY       |
| Ranking     National Competition                  |               | ·``-                            | ENAN      |
| P Enactus World Cup                               |               |                                 |           |
| ♡ Partners                                        |               | ~/                              | DGY       |
|                                                   |               |                                 | BUSINESS  |
|                                                   |               |                                 |           |

 League Round – W tej sekcji znajdą Państwo kolejność prezentacji Zespołów po ich rozlosowaniu i umieszczeniu w slotach. Pod każdym zespołem znajduje się zegar odliczający czas. Dla przypomnienia prezentacja Zespołu składa się z trzech części (3 min – Przygotowanie Zespołu PRE-SETUP, 12 min – Prezentacja PRESENTATION, 5 min – Sesja Pytań i Odpowiedzi QA).

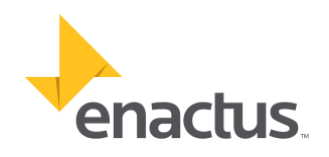

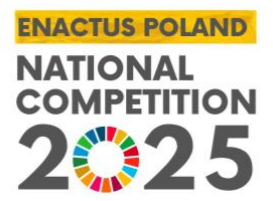

Czas odliczany jest w czasie rzeczywistym. Aplikacja w tym czasie może samoczynnie się odświeżyć. Po zakończeniu sesji pytań i odpowiedzi, a kolejną prezentacją sędziowie mają ok 2 - 4 min. na uzupełnienie karty oceny. Przypominamy że prezentowany czas ma charakter poglądowy i to koordynator ligi jest odpowiedzialny za kontrolowanie czasu.

| About Enactus          | Select League                                           |
|------------------------|---------------------------------------------------------|
| i Basic Information    | Final League                                            |
| 🗰 Agenda               | L FAGUE ROUND                                           |
| 铃 About Teams          |                                                         |
| Annual Reports         |                                                         |
| 🛛 League Round         | POZNAN UNIVERSITY OF ECONOMICS AND BUSINESS             |
| P National Competition | Ready to start pre setup phase                          |
| P Enactus World Cup    | WROCLAW UNIVERSITY OF ECONOMICS AND BUSSINESS           |
| ♡ Partners             | Presentation will start after previous one is completed |
|                        | WARSAW UNIVERSITY OF LIFE SCIENCES                      |
|                        | Presentation will start after previous one is completed |
|                        | WARSAW UNIVERSITY OF TECHNOLOGY                         |
|                        | Presentation will start after previous one is completed |
|                        | ADAM MICKIEWICZ UNIVERSITY POZNAN                       |
|                        | Presentation will start after previous one is completed |
|                        |                                                         |

UWAGA: Annual Reporty i sekcja League Round nie będzie dostępna do czasu otwarcia ligi przez Koordynatora ENACTUS STAFF. Sekcje będą aktywne po ceremonii otwarcia konkursu i rozlosowaniu drużyn.

Dla zakładek LEAGUE ROUND i ANNUAL REPORTS w górnym pasku jest możliwość wyboru aktywnej ligi która ma być aktualnie wyświetlana.

W dalszych zakładkach z poziomu MENU są dostępne strony:

- **National Competition** Znajdują się informacje i zasady dotyczące tegorocznego Konkursu Enactus Poland National Competition.
- **Enactus World Cup** Znajdują się informacje dotyczące tegorocznego Konkursu Enactus World Cup.
- **Feedback** Link do ankiety po wydarzeniu. Zachęcamy do podzielenia się opinią o wydarzeniu i aplikacji ENACTUS.
- **Partners** W tej sekcji znajduje się aktualna lista Partnerów Programu Enactus Poland.

6. Widok i funkcje aplikacji dla użytkownika: JUROR\*

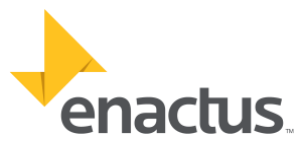

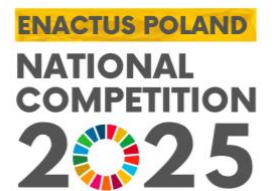

Po zalogowaniu się do aplikacji widok jest podobny jak dla pozostałych użytkowników. Jednak w menu pojawiają się dodatkowe sekcje.

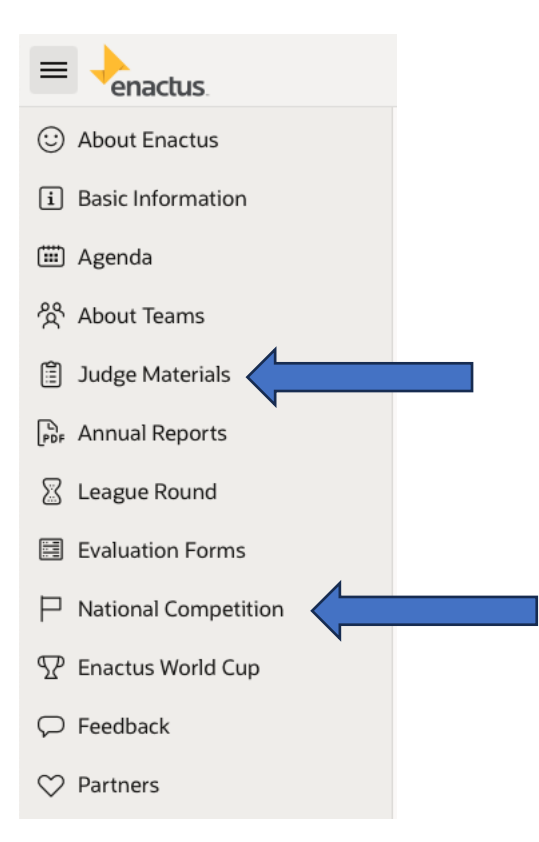

• Judge Materials – W tej sekcji dostępny jest link do pobrania Podręcznika, w którym zawarte są aktualne informacje o zasadach i procesie oceny projektów.

| O About Enactus       |                                                           | P IIII P P P P P P |
|-----------------------|-----------------------------------------------------------|--------------------|
| i Basic Information   | JUDGE MATERIALS                                           |                    |
| 🗰 Agenda              |                                                           |                    |
| හි About Teams        | Download Judge Materials: ENC 2023 - Judges Materials and | f                  |
| 🖺 Judge Materials     |                                                           |                    |
| Por Annual Reports    |                                                           |                    |
| 🔀 League Round        |                                                           |                    |
| Evaluation Forms      |                                                           |                    |
| National Competition  |                                                           |                    |
| The Enactus World Cup |                                                           |                    |
| ♡ Partners            |                                                           |                    |
|                       |                                                           |                    |
|                       |                                                           |                    |
|                       |                                                           |                    |
|                       | Release 1.0 Built with ♥ using Oracle APEX                | ^                  |
|                       |                                                           |                    |
|                       |                                                           |                    |
|                       | 12 W                                                      | /ww.enactus.pl     |

enactus

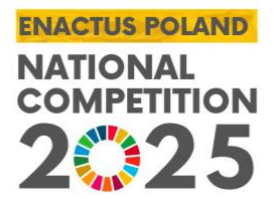

• **Evaluation Forms** – W tej sekcji znajdują się karty oceny projektów zgodne z wytycznymi w Programie Enactus. Jest to wewnętrzny system do oceny i ewaluacji projektów konkursowych.

## 7. JUROR EVALUATION FORMS\*

Po kliknięciu sekcji Menu EVALUATION FORMS zostaniesz przeniesiony do systemu związanego z oceną projektów. Poniżej widok menu oceny projektów.

Znajdują się tam **Individual Team Evaluation Forms (ITEF)** w których oceniane są poszczególne Zespoły Projektowe oraz **Cumulative Evaluation Form (CEF)** z podsumowaniem ocen projektów i wskazaniem ostatecznej klasyfikacji projektów w danych LIGACH i LIDZE FINAŁOWEJ.

| enactus |                                                                                                    | $\diamondsuit$ Install App $~\bigtriangledown~$ Feedback $~$ $\ref{eq:started}$ testjuror $\sim$ |
|---------|----------------------------------------------------------------------------------------------------|--------------------------------------------------------------------------------------------------|
|         | Enactus                                                                                             |                                                                                                  |
|         | Current Event<br>ENACTUS POLAND NATIONAL COMPETITION 2023<br>Current League<br>Final League - Final |                                                                                                  |
|         | Individual Team Evaluation Form                                                                     |                                                                                                  |
|         | Cumulative Evaluation Form                                                                          |                                                                                                  |
|         | History                                                                                             |                                                                                                  |
|         | Back                                                                                                |                                                                                                  |

UWAGA: Prosimy o zwrócenie uwagi, aby byli Państwo przypisani do <u>"Current</u> <u>Event"</u> i <u>"Current League".</u> Jeśli nie będzie podpisanych tych dwóch sekcji prosimy niezwłocznie zgłosić ten fakt do ENACTUS STAFF.

Przypominamy również, że każdy JUROR **<u>musi być obecny</u>** w sali podczas prezentacji projektów w danej lidze do której jest przypisany.

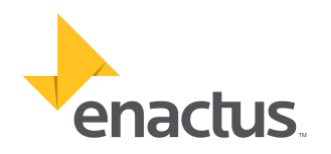

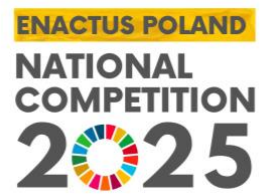

## 7a. Individual Team Evaluation Forms (ITEF)

To pierwsza sekcja kart do oddania głosu. Po kliknięciu w nią wyświetli się poniższy ekran.

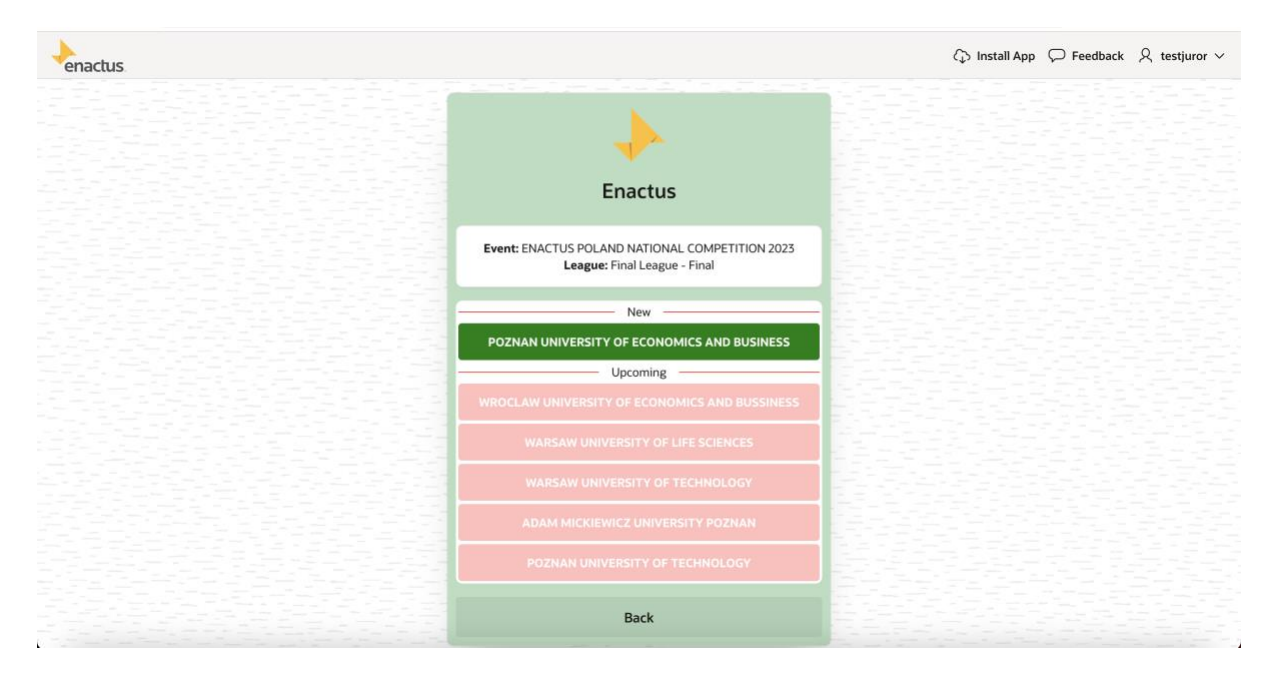

Na powyższym ekranie widoczna jest lista zespołów rywalizujących w danej lidze. Kolorem zielonym oznaczone są otwarte karty. Kolorem czerwonym karty, które jeszcze nie są dostępne. Dostępność kart zależna jest od kolejności prezentacji ustawiona przez Koordynatora Ligi i postępem procesu prezentacji przez kolejne zespoły.

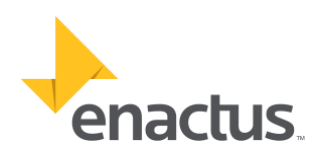

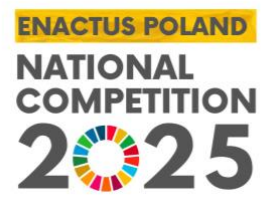

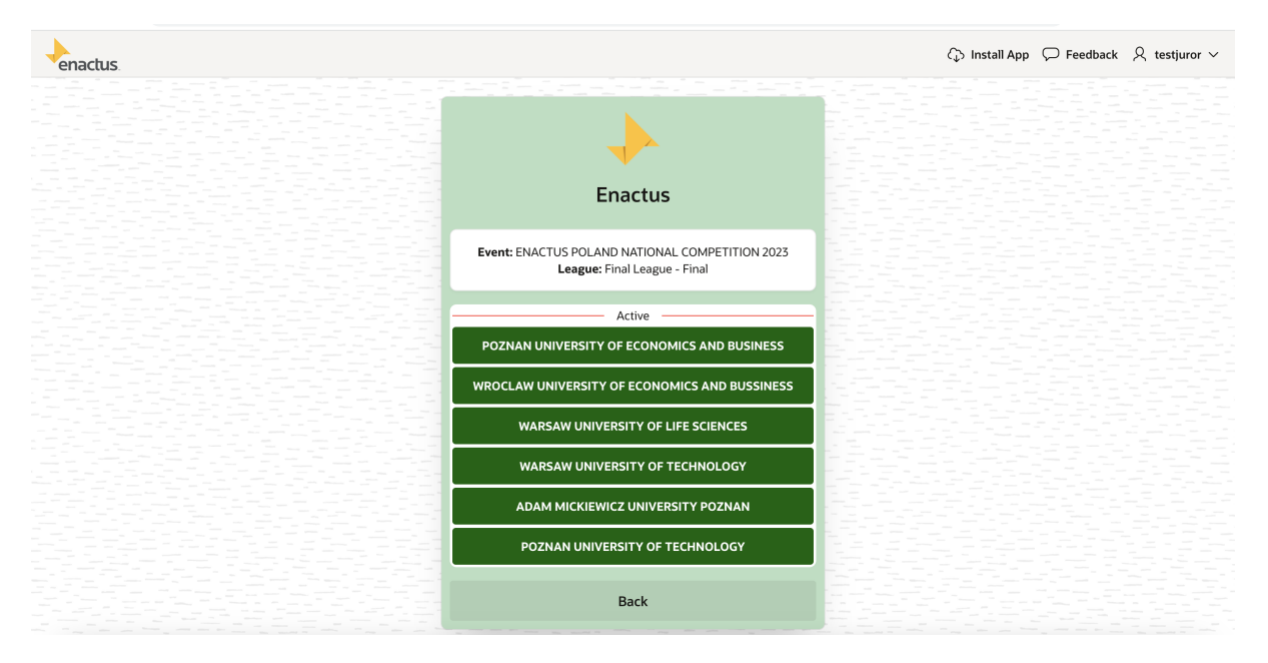

Dostępny jest także podgląd danych historycznych. W tym celu należy z głównego menu Evaluation Forms wybrać opcję History. Funkcja ta jest dostępna w przypadku, kiedy były oceniane zespoły przez danego użytkownika w poprzednich wydarzeniach.

| enactus |                                                                                 | ᅠ Install App |
|---------|---------------------------------------------------------------------------------|---------------|
|         | Enactus                                                                         |               |
|         | Event: ENACTUS POLAND NATIONAL COMPETITION 2023<br>League: Final League - Final |               |
|         | Past                                                                            |               |
|         | POZNAN UNIVERSITY OF ECONOMICS AND BUSINESS                                     |               |
|         | WROCLAW UNIVERSITY OF ECONOMICS AND BUSSINESS                                   |               |
|         | WARSAW UNIVERSITY OF LIFE SCIENCES                                              |               |
|         | WARSAW UNIVERSITY OF TECHNOLOGY                                                 |               |
|         | ADAM MICKIEWICZ UNIVERSITY POZNAN                                               |               |
|         | POZNAN UNIVERSITY OF TECHNOLOGY                                                 |               |
|         | Back                                                                            |               |
|         |                                                                                 |               |

## Individual Team Evaluation Form

Po wyborze karty oceny zespołu (dostępnych w kolorze zielonym) przechodzimy do sekcji oceny projektu. Karta oceny wygląda dokładnie tak samo jak wersja

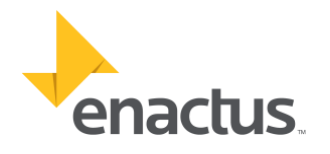

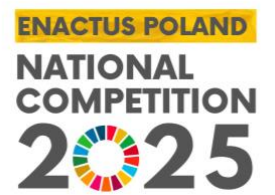

papierowa zamieszczona w materiałach dla Jurorów. Dokładne zasady oceny dostępne są w materiałach dla Jurorów oraz omówione zostaną także podczas szkolenia przed konkursem (JUDGE ORIENTATION).

Klikając znak zapytania "?" otrzymają Państwo objaśnienie danej sekcji lub terminu związanego z obszarem oceny. Prosimy też o wypełnienie sekcji komentarzy dotyczących projektu i prezentacji zespołu.

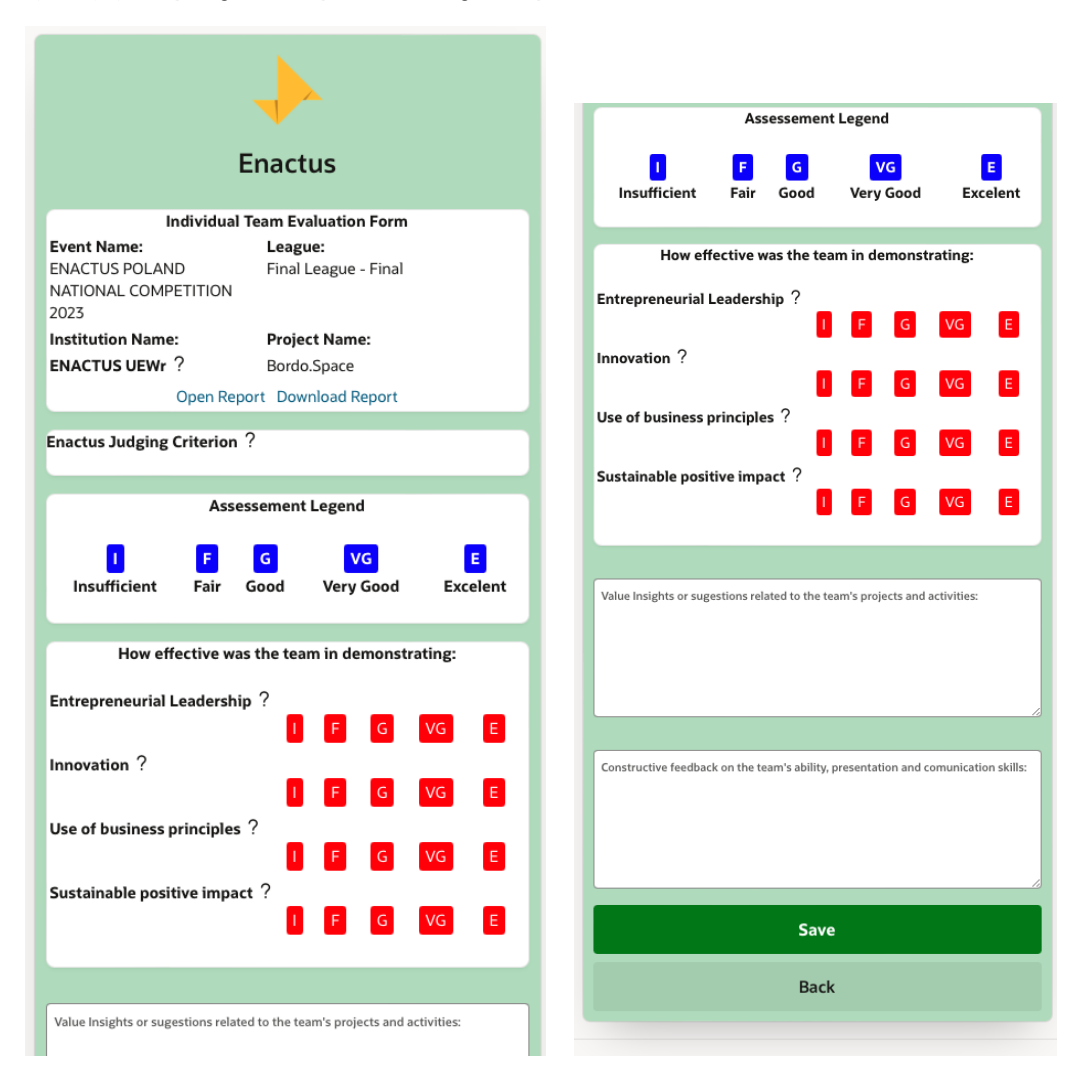

W każdym formularzu oceny zespołu na karcie zielonej dostępny jest także podgląd **Raportu Rocznego,** podgląd raportu dostępny jest pod linkiem "Open Report". Możliwe jest także pobranie raportu poprzez link: "Download Report".

Oceny dokonujemy poprzez zaznaczenie w poszczególnych wierszach oceny dla danej kategorii. Uzupełniamy także komentarze w kolejności dla projektu i do

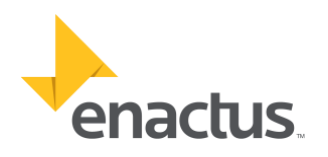

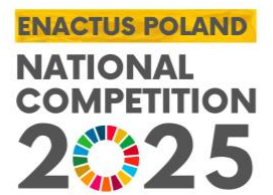

prezentacji. Po zaznaczeniu odpowiednich opcji klikamy przycisk "**Save**". Decyzję należy potwierdzić (na poniższym rysunku).

| Innovation ?                                                                       | Innovation ?                                                                       |  |  |  |  |  |  |  |
|------------------------------------------------------------------------------------|------------------------------------------------------------------------------------|--|--|--|--|--|--|--|
| I F G VG E                                                                         | I F G VG E                                                                         |  |  |  |  |  |  |  |
| Use of business principles ?                                                       | Use of business principles ?                                                       |  |  |  |  |  |  |  |
| I F G VG E                                                                         | I F G VG E                                                                         |  |  |  |  |  |  |  |
| Sustainable positive impact ?                                                      | Sustainable positive impact ?                                                      |  |  |  |  |  |  |  |
| I F G VG E                                                                         | I F G VG E                                                                         |  |  |  |  |  |  |  |
| Value Inst                                                                         | Value Insi                                                                         |  |  |  |  |  |  |  |
| Test                                                                               | Test                                                                               |  |  |  |  |  |  |  |
| Are you sure you want to save the                                                  | Green Form - Evaluation                                                            |  |  |  |  |  |  |  |
| Evaluation feedback of Team PUT?                                                   | Evaluation form for team PUT saved.                                                |  |  |  |  |  |  |  |
| Cancel Save                                                                        | OK                                                                                 |  |  |  |  |  |  |  |
| Constructive feedback on the team's ability, presentation and comunication skills: | Constructive feedback on the team's ability, presentation and comunication skills: |  |  |  |  |  |  |  |
| test                                                                               | test                                                                               |  |  |  |  |  |  |  |
| Save                                                                               | Save                                                                               |  |  |  |  |  |  |  |

Procedura jest dokładnie taka sama w przypadku kolejnych zespołów. Karty Individual Evaluation Form dostępne są przez cały czas trwania ligi. Decyzje mogą Państwo zmienić w dowolnym momencie. Więcej informacji udzieli Państwu Personel ENACTUS STAFF i Koordynator Ligi.

## Prosimy pamiętać o każdorazowym zatwierdzaniu karty przyciskiem "Save", ponieważ decyzje zawarte na karcie nie są zapisywane automatycznie.

## 7b. Cumulative Evaluation Form (CEF)

Po uzupełnieniu wszystkich kart oceny w **Individual Team Evaluation Forms** można przejść z menu głównego do karty **Cumulative Evaluation Form**.

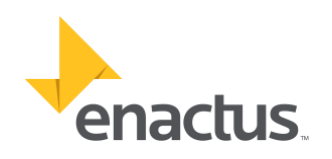

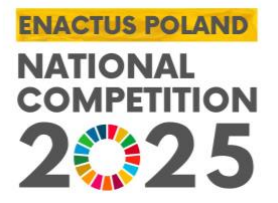

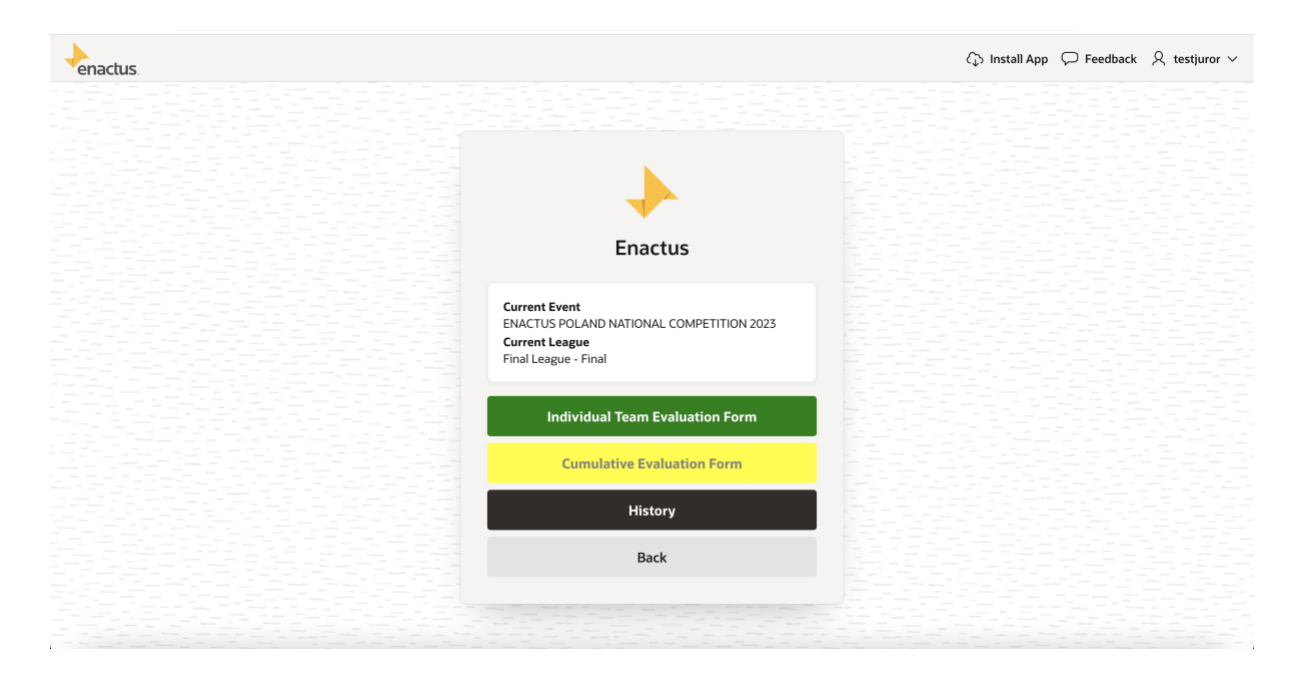

W tej sekcji znajduje się zbiorczy formularz podsumowujący oddane oceny na poszczególne Zespoły Projektowe. Ta karta jest najważniejsza w całym procesie oceny. Układ karty jest bardzo podobny do formularzy z **Individual Team Evaluation Form**.

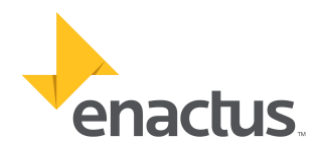

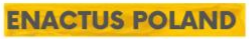

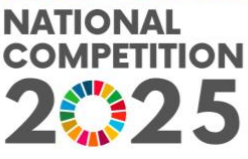

|                                        |             |                  |            |            |            |         |                              |                        | Enact             | tus        |            |            |      |
|----------------------------------------|-------------|------------------|------------|------------|------------|---------|------------------------------|------------------------|-------------------|------------|------------|------------|------|
|                                        | F           | Enact            | tus        |            |            |         |                              |                        | Linaci            | lus        |            |            |      |
|                                        |             |                  |            |            |            |         |                              |                        |                   |            |            |            |      |
|                                        | Cumulat     | ivo Evol         | uption E   | orm        |            |         | Front Names                  | Cumula                 | tive Eval         | uation Fo  | orm        |            |      |
| vont Nama                              | Cumulat     |                  |            | orm        |            |         | Event Name:                  |                        | LC                | eague:     | io - Fina  | -1         |      |
|                                        | )           | Fi               | nal Leag   | ue - Fini  | al         |         | NATIONAL COMPET              |                        | FI                | nai Leagu  | ie - Filio | 21         |      |
| ATIONAL COMPE                          | ,<br>TITION |                  | nui Leug   | uc - i iii | ai         |         | 2023                         | mon                    |                   |            |            |            |      |
| 023                                    |             |                  |            |            |            |         | Judge Name:                  |                        | о                 | rganizati  | on:        |            |      |
| udge Name:                             |             | 0                | rganizat   | ion:       |            |         | Juror E                      |                        | 0                 | racle      |            |            |      |
| uror E                                 |             | 0                | racle      |            |            |         |                              |                        |                   |            |            |            |      |
|                                        |             |                  |            |            |            |         |                              | Asse                   | ssemen            | t Legend   |            |            |      |
|                                        | Asse        | ssemen           | t Legend   | 1          |            |         |                              |                        |                   |            |            |            |      |
| _                                      | _           | _                | _          | _          | _          |         |                              | F                      | G                 | V          | G          |            | E    |
|                                        | F           | G                | V          | G          |            | E       | Insufficient                 | Fair                   | Good              | Verv 0     | Good       | Exce       | ele  |
| Insufficient                           | Fair        | Good             | Very       | Good       | Exce       | elent   | Transfer your assess         | ements                 | from Ind          | ividual Te | am Eva     | luation f  | or   |
| ransfer your asses:                    | sements (   | from Indi        | ividual Te | eam Eva    | luation f  | orms.   | Please use codes I, F        | , <b>G</b> , <b>VG</b> | and <b>E</b> to i | note level | of perfe   | ormance    |      |
| lease use codes I, I                   | F, G, VG a  | nd <b>E</b> to r | note leve  | l of perf  | ormance    | 2       | Using your assessen          | nent as a              | referend          | ce, rank a | nd team    | ns (with 1 | l be |
| sing your assesser                     | ment as a   | referenc         | ce, rank a | nd tean    | ns (with 1 | 1 being | your top choice). No         | ties allo              | wed.              |            |            |            |      |
| our top choice). No                    | ties allow  | wed.             |            |            |            |         |                              |                        |                   |            |            |            |      |
|                                        |             |                  |            |            |            |         |                              |                        |                   |            |            |            |      |
|                                        |             |                  |            |            |            |         |                              | Team N                 | lames in          | order of   | oresent    | ation      |      |
|                                        | Team N      | ames in          | order of   | present    | ation      |         | Town                         | UEP                    | UEWr              | SGGW       | PW         | UAM        | I    |
| oom Nomooi                             | UEP         | UEWr             | SGGW       | PW         | UAM        | PUT     | leam Names:                  | ?                      | ?                 | ?          | ?          | ?          |      |
| earn Marnes:                           | ?           | ?                | ?          | ?          | ?          | ?       | UEP - POZNAN UNI             | VERSITY                | OF ECO            | NOMICS     | AND BU     | SINESS     |      |
| IEP - POZNAN UN                        | IVERSITY    | OF ECO           | NOMICS     | AND BU     | ISINESS    |         | Factor and the second second |                        |                   |            |            |            |      |
| ntronrori-1                            |             |                  |            |            |            |         | Entrepreneurial              |                        |                   |            |            |            |      |
| and or ship ?                          |             |                  |            |            |            | VG      | Leadership :                 |                        |                   |            | Ľ          | Ŀ          |      |
| eauership :                            |             |                  |            | -          |            |         |                              |                        |                   |            |            |            |      |
|                                        |             |                  |            |            |            |         | Innovation ?                 | E                      | G                 | F          | E          | E          |      |
| nnovation ?                            | F           | G                | F          | E          | E          | G       |                              |                        |                   |            |            |            |      |
|                                        |             |                  |            |            |            |         | Use of business              |                        |                   |            | _          |            |      |
| lse of business                        |             |                  | _          |            |            |         | principles ?                 | G                      | F                 | F          | E          | E          |      |
| rinciples ?                            | G           | F                | F          | E          | E          | E       |                              |                        | 1                 |            |            |            | Ĩ    |
| ······································ |             |                  |            |            | 1          |         | Sustainable                  | NC                     |                   |            |            |            |      |
| ustainable                             | NC          |                  |            |            |            |         | positive impact ?            | VG                     |                   |            | E          | Ŀ          |      |
| ositive impact ?                       | VG          |                  |            | -          |            |         | Ranking ?                    | 4~                     | 2 🗸               | 3~         | 1 🗸        | 6 ~        | 5    |
| anking ?                               |             |                  |            |            |            |         |                              |                        |                   | الكصكار    |            | ليستكار    | -    |
|                                        |             |                  |            |            |            |         |                              |                        |                   |            |            |            |      |
|                                        |             |                  |            |            |            |         |                              |                        |                   |            |            |            |      |
|                                        |             |                  |            |            |            |         |                              |                        | Saur              |            |            |            |      |
|                                        |             | Save             |            |            |            |         |                              |                        | Save              | -          |            |            |      |
|                                        |             |                  |            |            |            |         |                              |                        |                   |            |            |            |      |
|                                        |             | Jave             |            |            |            |         |                              |                        |                   |            |            |            |      |
|                                        |             | Jave             |            |            |            |         |                              |                        | Canc              | el         |            |            |      |

W tym formularzu w sekcji Ranking należy przyporządkować zespoły w kolejności od najlepszego (1-najlepszy zespół do 6). Po uzupełnieniu wszystkich pól należy kliknąć przycisk "**Save**".

<u>Ważne: Końcowa ocena odbywa się w sali konkursowej. Do momentu zapisania</u> <u>i przesłania karty żółtej prosimy o NIE OPUSZCZANIE sali!</u>

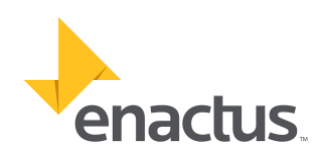

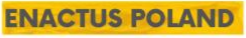

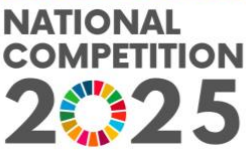

| Enactus                                                                                                    | Enactus                                                                                                    |
|----------------------------------------------------------------------------------------------------|----------------------------------------------------------------------------------------------------|
| Cumulative Evaluation Summary<br>Event Name: League:<br>ENACTUS POLAND Final League - Final<br>NATIONAL COMPETITION<br>2023     | Cumulative Evaluation Summary           Event Name:         League:           ENACTUS POLAND         Final League - Final           NATIONAL COMPETITION         2023 |
| Judge Name: Organization:<br>Juror E Oracle                                                                                     | Judge N; Are you sure you want to submit the<br>Juror E - Final? Once submitted feedback can't be<br>changed.                                                         |
| PW - WARSAW UNIVERSITY OF TECH     UEWr - WROCLAW UNIVERSITY OF     ECONOMICS AND BUSSINESS     SCCW, WARSAW UNIVERSITY OF LEFT | NOLOGY Cancel Submit                                                                                                    |
| SGGW - WARSAW UNIVERSITY OF LIFE     SCIENCES     UEP - POZNAN UNIVERSITY OF ECON     AND BUSINESS                              | E SCIENCES<br>IOMICS UEP - POZNAN UNIVERSITY OF ECONOMICS<br>AND BUSINESS                                                                                             |
| PUT - POZNAN UNIVERSITY OF     TECHNOLOGY     UAM - ADAM MICKIEWICZ UNIVERSIT     POZNAN                                        | Y G UAM - ADAM MICKIEWICZ UNIVERSITY<br>POZNAN                                                                                                    |
| Submit                                                                                                    | Submit                                                                                                    |
| Cancel                                                                                                    | Cancel                                                                                                    |

System ponownie zapyta o potwierdzenie oddania karty do systemu. Po przesłaniu tej karty nie ma możliwości jej edycji. Przesłana karta jest jednoznaczna ze złożeniem ostatecznej oceny.

UWAGA 2: Przydzielanie końcowej oceny odbywa się poprzez wskazanie w Rankingu kolejności Zespołów w zajęciu poszczególnych miejsc np.

- 1 I miejsce
- 2 II miejsce
- 3 III miejsce
- ... itd.

Żadne z pól nie może pozostać puste.

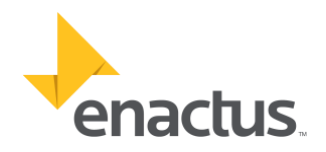

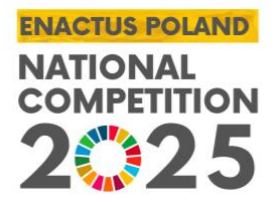

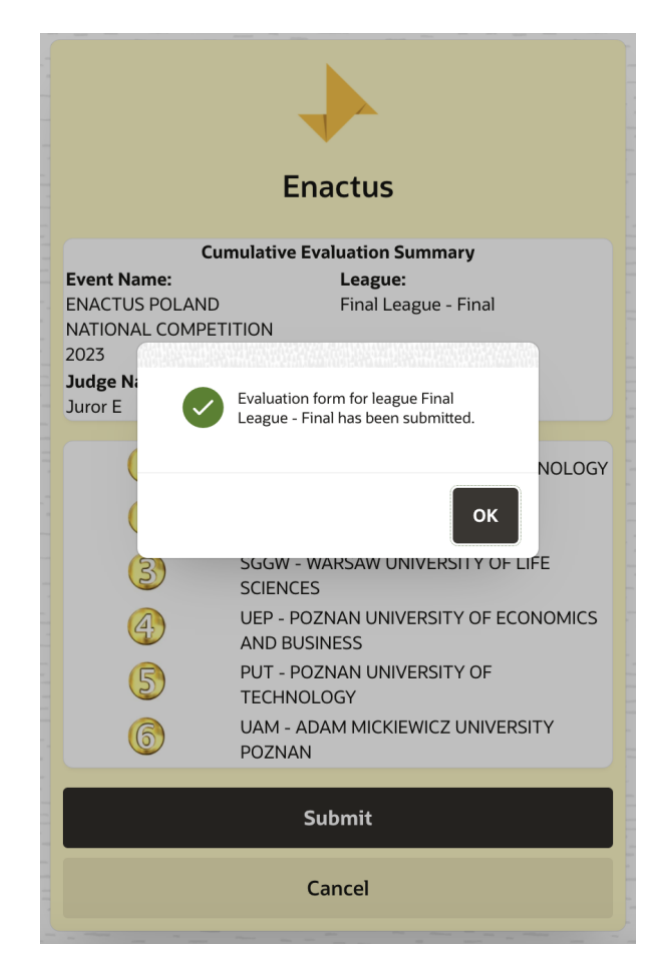

Po potwierdzeniu wysłania karty pojawia się potwierdzenie. Klikamy przycisk OK. Powinniśmy powrócić do głównego menu Evaluation Forms. Stamtąd możemy powrócić do głównego menu aplikacji.

**UWAGA 1:** Jeśli nie ma możliwość wskazania Rankingu zespołów w Cumulative Evaluation Form należy w pierwszej kolejności sprawdzić, czy zostały oddane wszystkie głosy w Individual Team Evaluation Forms.

**UWAGA 2:** W kartach Individual Evaluation Form należy każdorazowo zapisywać oddaną ocenę przyciskiem **"Save"** aby nie stracić wprowadzonych informacji.

**UWAGA 3:** Z głównego menu Evaluation Forms mogą Państwo swobodnie przełączać się do głównego menu aplikacji. Tak samo jak powracać do Team Evaluation Forms.

**UWAGA 4:** Przydzielanie końcowej oceny odbywa się poprzez wskazanie w Rankingu kolejności Zespołów w zajęciu poszczególnych miejsc np.

<mark>1 – l miejsce</mark>

<mark>2 – II miejsce</mark>

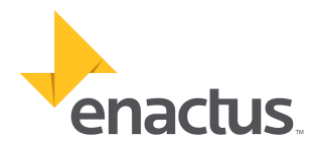

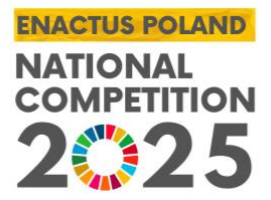

<mark>3 – III miejsce</mark>

<mark>... itd.</mark>

Żadne z pól nie może pozostać puste.

W przypadku dalszych pytań dotyczących działania aplikacji prosimy o kontakt z Personelem ENACTUS STAFF, którzy odpowiedzą na Państwa pytania lub kontakt poprzez email: <u>enactus@enactus.pl</u>

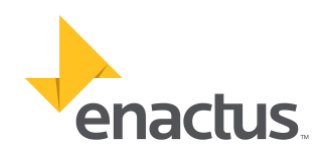